www.dom.gosuslugi.ru

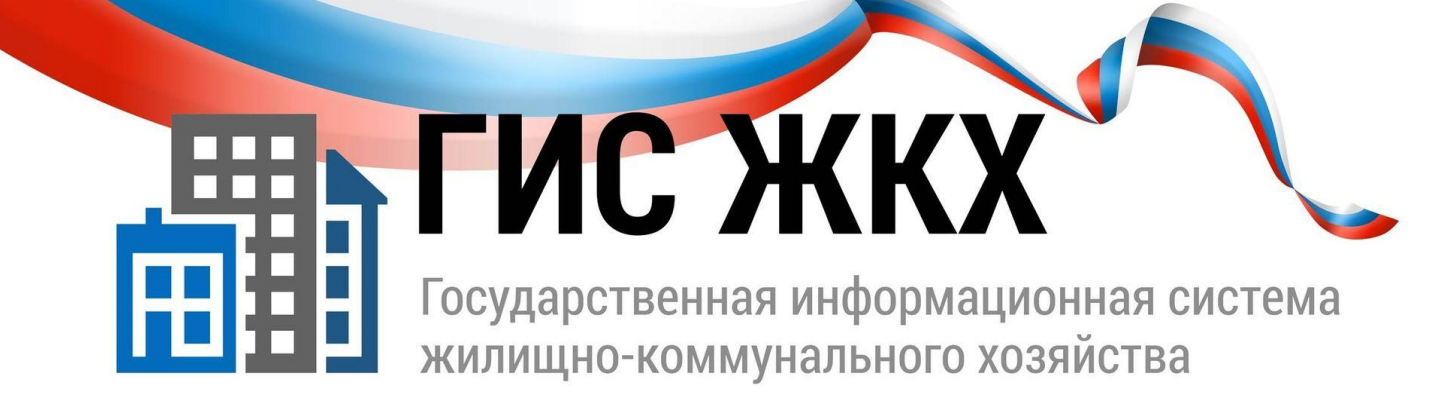

# Регистрация в ГИС ЖКХ

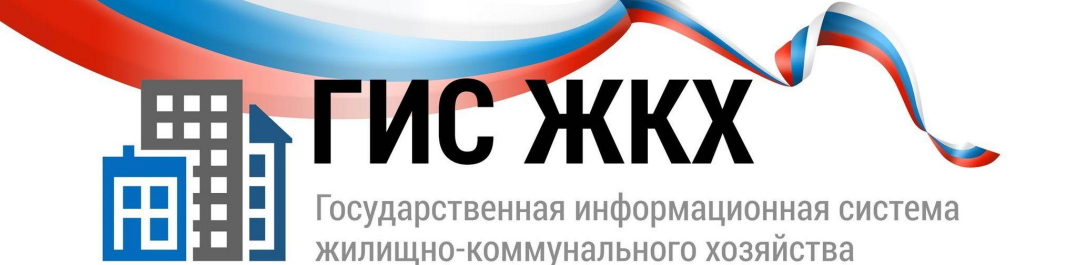

# www.dom.gosuslugi.ru

### Вход в личный кабинет

Внимание!!! Для входа в личный кабинет требуется авторизация в ЕСИА (Госуслуги)!

Откройте главную страницу официального сайта ГИС ЖКХ (http://dom.gosuslugi.ru/) и нажмите на кнопку «Войти».

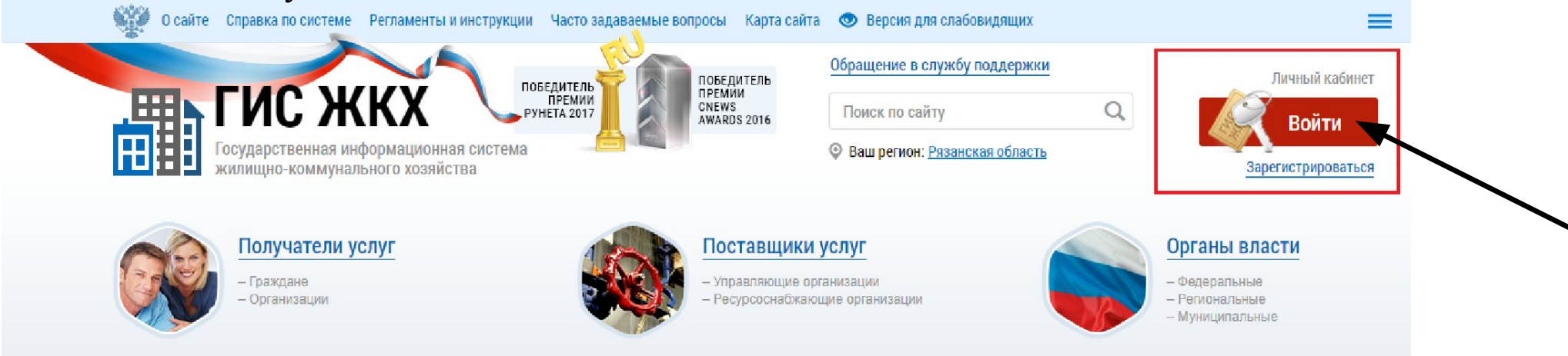

Рис. 1 Главная страница официального сайта ГИС ЖКХ. Кнопка «Войти»

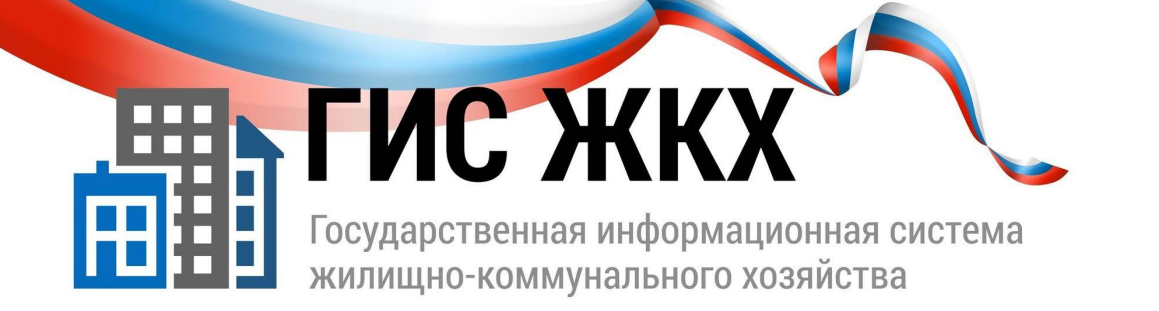

#### Авторизация в ЕСИА возможна следующими способами:

При помощи телефона/почты. (см. Рисунок 2).

Для авторизации при помощи телефона/почты введите номер мобильного телефона или адрес электронной почты, указанные при регистрации в ЕСИА, и пароль. Затем нажмите на кнопку «Войти»

2. При помощи СНИЛС.

Для авторизации при помощи СНИЛС перейдите на вкладку «СНИЛС». В соответствующие поля введите ваши СНИЛС и пароль и нажмите на кнопку «Войти».(см. Рисунок 3).

3. При помощи электронных (средства средств квалифицированной электронной подписи ИЛИ Универсальной электронной карты (УЭК)

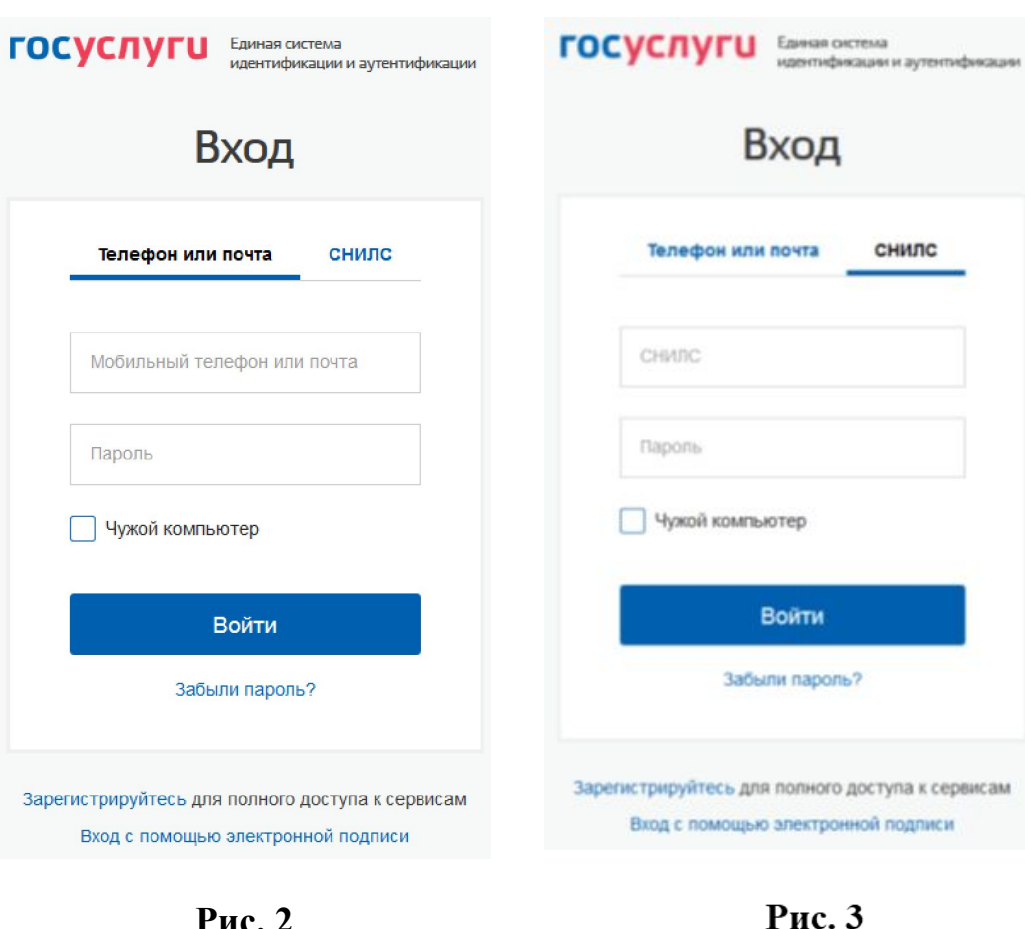

www.dom.gosuslugi.ru

Рис. 2

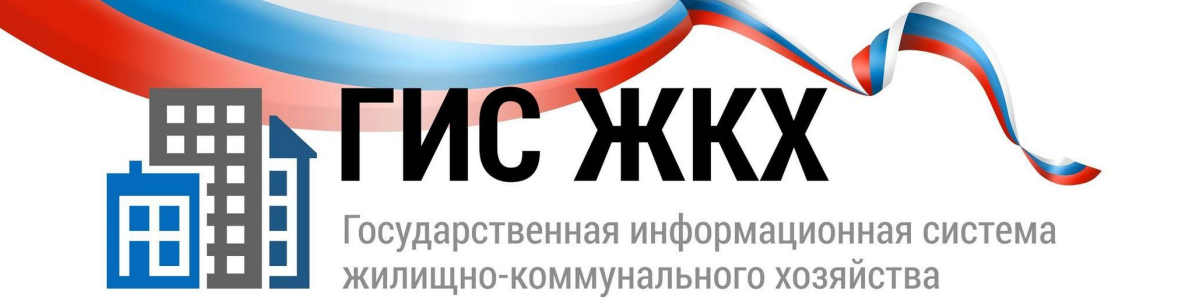

После авторизации в ЕСИА одним из перечисленных выше способов отображается форма выбора роли пользователя

Выберите вариант «Частное лицо» (см. Рисунок 4).

При первом входе в личный кабинет ГИС ЖКХ отображается страница «Доступ гражданина в личный кабинет ГИС ЖКХ».

На ней отображаются сведения о пользователе, введенные при регистрации в ЕСИА.

При необходимости измените адрес электронной почты.

## www.dom.gosuslugi.ru

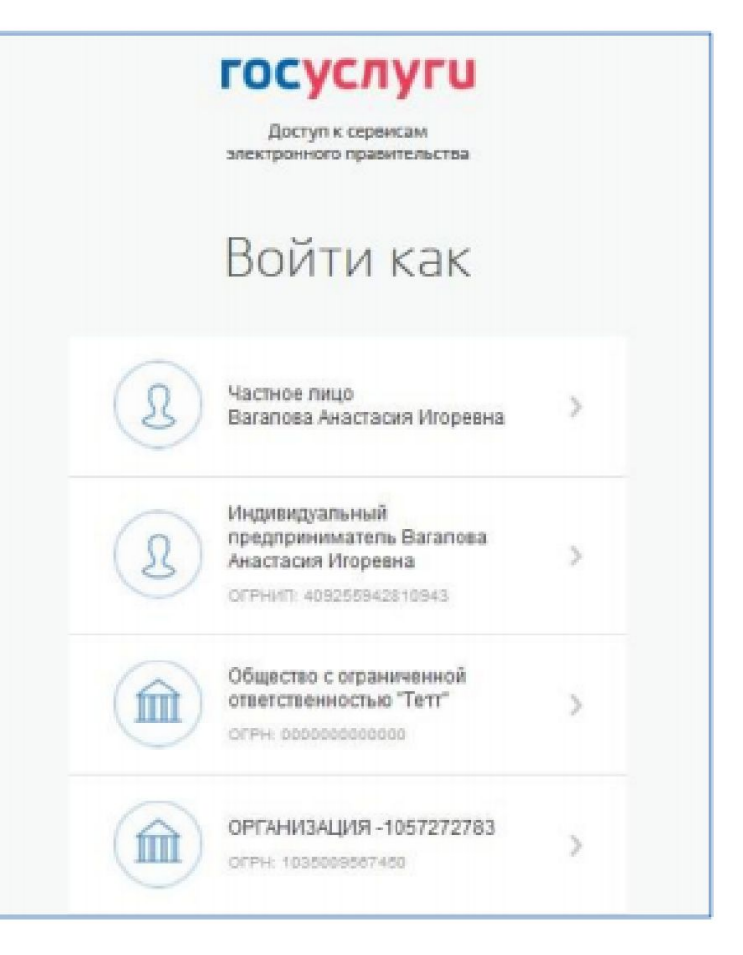

Рис. 4 Форма выбора роли пользователя в ЕСИА

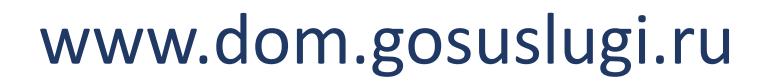

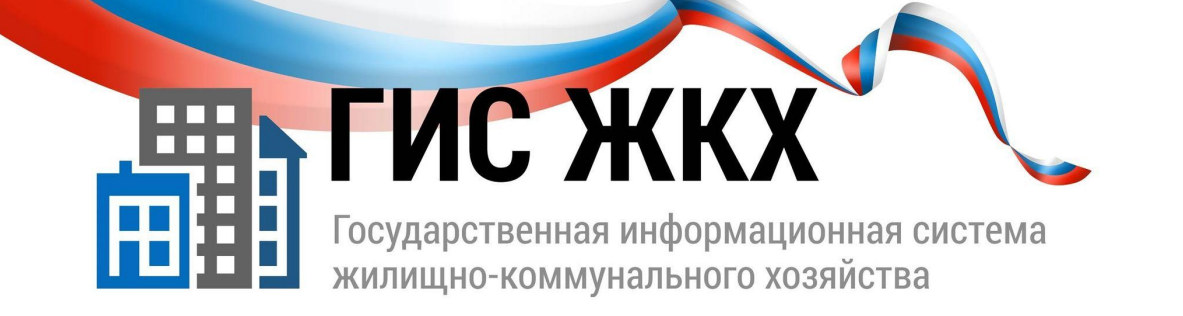

Для продолжения работы необходимо принять условия пользовательского соглашения, установив флажок «Я принимаю условия пользовательского соглашения от собственного имени», и нажать на кнопку «Войти» (см. Рисунок 5).

Отображается главная страница личного кабинета гражданина в ГИС ЖКХ.

## Доступ гражданина в личный кабинет ГИС ЖКХ

| Общая информация                                                                      |               |                         |                |
|---------------------------------------------------------------------------------------|---------------|-------------------------|----------------|
| Фамилия                                                                               | Трекало       | Адрес электронной почты |                |
| Имя                                                                                   | Александр     | снилс                   | 012-245-678 12 |
| Отчество                                                                              | Александрович |                         |                |
|                                                                                       |               |                         |                |
| <b>П</b> Я принимаю условия <u>Пользовательского соглашения</u> от собственного имени |               |                         |                |

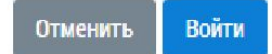

Рис. 5 Страница «Доступ гражданина в личный кабинет ГИС ЖКХ»